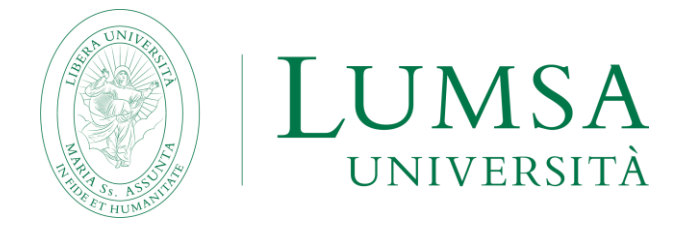

# Guida per la compilazione on line della domanda di laurea e per il deposito della tesi e dell'elaborato finale

# INDICE

| INTRODUZIONE                                         | 3  |
|------------------------------------------------------|----|
| 1. INSERIMENTO DOMANDA DI LAUREA                     | 4  |
| 2. CARICAMENTO ALLEGATI DOMANDA DI LAUREA DELLA TESI | 12 |
| 3. INSERIMENTO DELLA TESI                            | 14 |
| 3. FAQ                                               | 19 |

# **INTRODUZIONE**

Il Regolamento didattico di Ateneo e i regolamenti dei singoli corsi di studio disciplinano le caratteristiche della prova finale della laurea, della laurea magistrale e della laurea magistrale a ciclo unico.

Ai sensi dell'art. 23, comma secondo, del Regolamento didattico di Ateneo «l'argomento della prova finale è assegnato al laureando da un docente titolare di un insegnamento impartito nel corso di laurea, il quale, svolgendo il ruolo di relatore, sarà garante del lavoro svolto. Ai fini della valutazione dell'elaborato di laurea, l'Università si può avvalere di appositi strumenti antiplagio per la verifica della sua autenticità».

Come stabilito dal successivo art. 24 «l'esame di laurea dei corsi di laurea magistrale consiste nella discussione pubblica e nella valutazione di una dissertazione scritta (tesi) su un argomento attinente una disciplina nella quale il laureando abbia sostenuto l'esame. La tesi dovrà manifestare la maturità critica, letteraria, tecnico-scientifica corrispondente alle figure culturali e professionali specifiche di ciascuna laurea magistrale. La tesi consiste in un lavoro individuale di ricerca svolto all'interno delle varie strutture didattiche e di ricerca della LUMSA o presso enti pubblici e privati, aziende, o strutture e laboratori universitari esterni con i quali l'università abbia rapporti o convenzioni». L'argomento viene assegnato al laureando da un docente titolare di un insegnamento, il quale, in qualità di Relatore, sarà il garante del lavoro svolto.

Lo studente è, pertanto, invitato a leggere attentamente le indicazioni operative contenute nelle linee guida all'esame di laurea del proprio corso di studi/dipartimento nonché a prendere visione del Decreto rettorale antiplagio del 10 giugno 2010.

Prima di accedere alla procedura di compilazione on line della domanda di laurea, lo studente deve già aver concordato l'argomento e il titolo dell'elaborato finale o della tesi con il docente relatore e deve averne ricevuto l'approvazione on line.

Al termine della procedura della presentazione della domanda di laurea on line, **lo studente dovrà stampare** la domanda di laurea, firmarla di suo pugno e inserirla nella **Bacheca conseguimento titolo** della propria pagina personale, sezione "**Allegati domanda di laurea**".

Ai fini del deposito dell'elaborato finale o della tesi, si ricorda che docenti e studenti sono tenuti a rispettare le scadenze amministrative stabilite dalla sede accademica circa il deposito e l'approvazione della tesi o dell'elaborato finale.

# 1. INSERIMENTO DOMANDA DI LAUREA

Lo studente deve procedere all'inserimento della domanda di laurea, **entro i termini previsti dal calendario accademico**, **solo dopo aver** ricevuto l'approvazione on line del titolo dell'elaborato finale/tesi.

Per dare il via alla procedura on line di presentazione della domanda di laurea, lo studente deve effettuare il login in Mi@Lumsa (<u>http://servizi.lumsa.it</u> ).

|                                                                                                    | vervizi online<br>Mi@LUMSA                                                                                                    |                                                                                                    |                                                                                                    |
|----------------------------------------------------------------------------------------------------|----------------------------------------------------------------------------------------------------|----------------------------------------------------------------------------------------------------|----------------------------------------------------------------------------------------------------|
| Login     Registrazione     Frasmus Access Code     Requery Ossword     Chi sel?     Scagii il tuo profilo per     trovare clò che ti serve | L'Ateneo<br>Sede dell'ateneo: Biblioteche: Galendario accademico: Organizzazione<br>generale: Statuto: Altri resplamenti dell'ateneo<br>Offerta formativa                                                                                                    | Tasse e borse di studio<br>Diritto allo studio: Borse di studio: Tasse<br>Laurea<br>Calendario appelli di Jaurea: Alta formazione: Esami di stato: Alumni:                                                                                                    | Avvisi     Guide Mi@LUMSA studenti     Password smarrita o dimenticata?     Guida alla registrazione in AimaLaurea     Servizio Internet Wi-Ej |
| Studente LUMSA<br>Laureato<br>Docente                                                                                                    | Dipartimenti: <u>Corsi di Laurea</u> : <u>Dottorati</u> : <u>Master</u> : <u>Scuole di</u><br><u>sedetalizzazione</u><br>Lezioni ed esami<br>Insegnamenti e programmi: <u>Orario delle lezioni: Docenti e</u><br>ricevimento: <u>Marariae didattico e dispense</u> : <u>Valutazione della didattico</u><br><u>da patta dello studente</u> : <u>Calendario appelli:</u><br><u>Constituitore esti dello studente</u> : <u>Calendario appelli:</u> | AlmaLaurea                                                                                                    |                                                                                                    |
|                                                                                                    | Orientamento<br>Orientamento<br>Orientamento                                                                                                    | Contamento: Sanvisio alleggi: Sanvisi abitativi: Sanvisi di ristorazione:<br>Sanvisi per gli studenti con esigenze speciali: Supporto alle didattica e<br>Tutorato: Sanvisi informatici  Attività extracurriculari e ricreative Contro lineutoto: Convenienti Attività estito dieli studenti: |                                                                                                    |
|                                                                                                    | Segreteria<br>Orari segreteria<br>Immatricolarzi<br>Mobilità internazionale<br>Programmi di mobilità internazionale<br>Enternazionale                                                                                                    | <u>Senior imposato Comminolio harvina perior depictidenti</u><br>Associationa Aumin Pearlora universitata Servicio counteling<br>Osservatorio Germania-Italia-Euroca                                                                                                    |                                                                                                    |

Cliccare su Login e inserire "Nome utente" e "Password".

| < Are             | a Studente |
|-------------------|------------|
| Home personale    |            |
| Consensi Privacy  |            |
| Anagrafica        |            |
| Iscrizioni        |            |
| Prenotazione ap   | pelli      |
| Prove parziali    |            |
| Bacheca Iscrizion | ii Appelli |
| Consultazione es  |            |
| Inserimento ISEE  |            |
| Tasse             |            |
| Libretto          |            |
| Atti Carriera     |            |
| Analisi Carriera  |            |
| Conseguimento     | Titolo     |

Cliccare nel MENU in alto a destra e scegliere:

# Area Studente -> "Conseguimento Titolo"

🛪 » Conseguimento titolo Bacheca conseguimento titolo

| Nome                                                                                                   |                          |           |
|----------------------------------------------------------------------------------------------------|--------------------------|-----------|
| Cognome                                                                                                |                          |           |
| Matricola                                                                                              |                          |           |
| Corso di studio                                                                                        | PSICOLOGIA               |           |
| Procedi con la domanda di laurea                                                                       |                          |           |
| rocedi con la domanda di laurea<br>Riepilogo tesi                                                      | Visualizza dettaglio te  | si        |
| rocedi con la domanda di laurea                                                                        | Visualizza dettaglio ter | <u>si</u> |
| Procedi con la domanda di laurea<br>Riepilogo tesi<br>Dettaglio tesi<br>Tipo della tesi<br>Titolo tesi | Visualizza dettaglio te  | <u>si</u> |

Per inserire la domanda di laurea premere il pulsante Procedi con la domanda di laurea

#### Domanda di laurea

Attraverso le pagine seguenti sarà possibile effettuare l'inserimento della domanda conseguimento di laurea

| Attività                                                          | Sezione                          | Info       | Stato |
|-------------------------------------------------------------------|----------------------------------|------------|-------|
| A - Scelta sessione e appello                                     |                                  | 0          | ۲     |
|                                                                   | Scelta sessione e appello        | 0          | ۲     |
|                                                                   | Controlli di sistema             | 0          | A     |
|                                                                   | Conferma                         | 0          | A     |
| B - Informazioni carriera dello studente                          |                                  | 0          | 0     |
|                                                                   | Dichiarazione esami<br>sostenuti | 0          | ŀ     |
|                                                                   | Esami da sostenere               | 0          | A     |
|                                                                   | Pagina di riepilogo              | 0          | 0     |
| C - Inserimento informazioni della tesi di laurea                 |                                  | 0          | ß     |
|                                                                   | Informazioni tesi di laurea      | $\bigcirc$ | A     |
|                                                                   | Inserimento tipo esame-Tesi      | 0          | A     |
|                                                                   | Informazioni tesi di laurea      | 0          | ß     |
| D - Conferma finale di inserimento informazioni domanda e<br>tesi |                                  | 0          | Ģ     |
|                                                                   | Conferma                         | $\bigcirc$ | 9     |

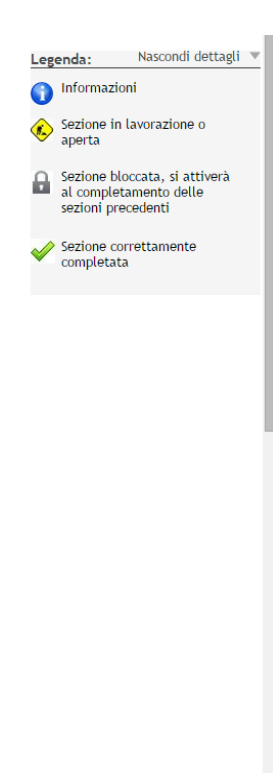

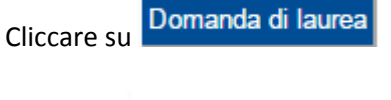

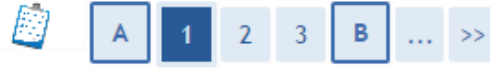

# Scelta sessione di laurea

Scegliere la sessione ed il periodo in cui si desidera conseguire il titolo di laurea.

| lome                                                 |                        |                               |  |
|------------------------------------------------------|------------------------|-------------------------------|--|
| ognome                                               |                        |                               |  |
| Matricola                                            |                        |                               |  |
| orso di studio                                       |                        | ECONOMIA AZIENDALE E BANCARIA |  |
| Sessione                                             |                        |                               |  |
| Sessione<br>Periodi*<br>O Periodoluglio 2            | 016                    |                               |  |
| Sessione<br>Periodi*<br>O Periodoluglio 2<br>Periodo | 016<br>Anno accademico | Sessione                      |  |

Indietro Avanti

Scegliere il periodo in cui si intende conseguire il titolo di laurea e cliccare

Avanti

#### ATTENZIONE:

La procedura on line controlla la regolarità della posizione amministrativa dello studente: ossia se lo studente sia in regola con il pagamento delle tasse e se abbia un anno valido di iscrizione.

Se dai controlli effettuati, uno o entrambi gli status sono di colore rosso non sarà possibile procedere con la presentazione della domanda di laurea.

In questo caso rivolgersi alla Segreteria studenti (segreteria@lumsasantasilvia.it)

| A 1 2 3 B >>                                                                                            |                                     |                        |
|----------------------------------------------------------------------------------------------------|-------------------------------------|------------------------|
| Controlli non adautici alla demonda                                                                     |                                     |                        |
| Sono stati effettuati i seguenti controlli propedeutici all'                                            | inserimento della domanda di laurea | Legenda                |
| sono stati enercuati i seguenti controtti propedeutici att                                              | insermento detta domanda di tadrea. | E <sup>n</sup> a       |
| Studente                                                                                                |                                     | Check List             |
| Nome                                                                                                    |                                     | Controllo superato     |
| Cognome                                                                                                 |                                     | Controllo non superato |
| Matricola                                                                                               |                                     |                        |
|                                                                                                    |                                     |                        |
| Corso di studio                                                                                         | ECONOMIA AZIENDALE E BANCARIA       |                        |
| Controlli propedeutici alla domanda di laurea                                                           |                                     |                        |
| <ol> <li>Studente con carriera attiva</li> <li>Situazione regolare del pagamento delle tasse</li> </ol> |                                     |                        |
| Indietro Avanti                                                                                         |                                     |                        |
|                                                                                                    |                                     |                        |
|                                                                                                    |                                     |                        |
|                                                                                                    |                                     |                        |
| Avanti                                                                                                  |                                     |                        |
| Proseguire con il nulsante                                                                              |                                     |                        |
|                                                                                                    |                                     |                        |
|                                                                                                    |                                     |                        |
|                                                                                                    |                                     |                        |
|                                                                                                    |                                     |                        |
|                                                                                                    |                                     |                        |
|                                                                                                    |                                     |                        |
|                                                                                                    |                                     |                        |
|                                                                                                    |                                     |                        |
| Conferma scelta sessione e appello                                                                      |                                     |                        |
| Verificare la informazioni inserita pollo pagino procedenti                                             |                                     |                        |
| vernicare te mormazioni inserite nette pagne precedenti.                                                |                                     |                        |
| Studente                                                                                                |                                     |                        |
| Nome                                                                                                    |                                     |                        |
| Cognome                                                                                                 |                                     |                        |
| Matricola                                                                                               |                                     |                        |
| Corso di studio                                                                                         | ECONOMIA AZIENDALE E BANCARIA       |                        |
| Sessione/appello                                                                                        |                                     | -                      |
| Anno accademico                                                                                         | 2015/2016                           |                        |
| Sessione di laurea                                                                                      | sessione estiva 2016                |                        |
| Data inizio sessione di laurea                                                                          | 19/07/2016                          |                        |
| Data fine sessione di laurea                                                                            | 22/07/2016                          |                        |

Appello di laurea Indietro Avanti

LUMSA Santa Silvia – Guida per la compilazione on line della domanda di laurea -- ultima revisione 05/06/2020

luglio 2016

Confermare la scelta del periodo e della sessione cliccando sul pulsante

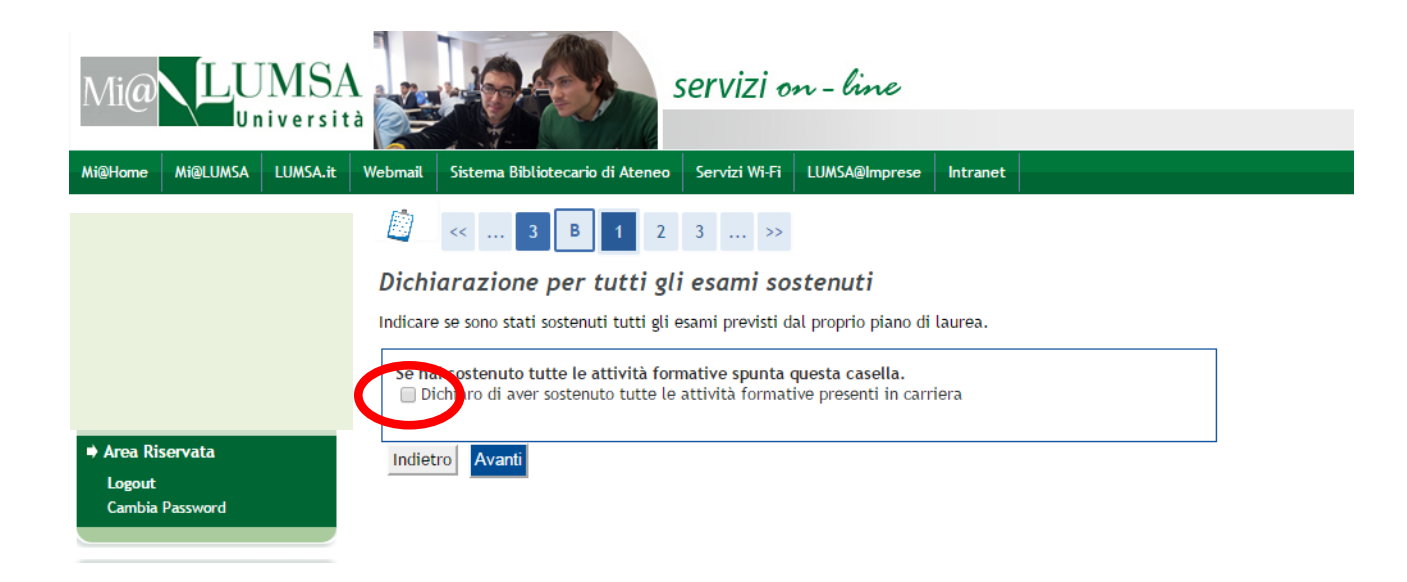

Indicare se sono stati sostenuti tutti gli esami previsti dal proprio piano di studio:

- a) Selezionare la casella solo nel caso in cui tutti gli esami siano stati sostenuti e cliccare su
- b) Se devono essere ancora sostenuti degli esami, proseguire cliccando su
   Avanti in questo modo il sistema presenterà automaticamente il nome dell'attività didattica e il docente titolare dell'insegnamento

| Mi@     | LU       | MSA<br>iversit | à            | 2000 S                                       | servizi o       | n-line        |               |     |  |
|---------|----------|----------------|--------------|----------------------------------------------|-----------------|---------------|---------------|-----|--|
| Mi@Home | Mi@LUMSA | LUMSA.it       | Webmail      | Sistema Bibliotecario di Ateneo              | Servizi Wi-Fi   | LUMSA@Imprese | Intranet      |     |  |
| Studen  | te       |                | <b>E</b> sam | < B 1 2 3<br>ii da sostenere                 | C >>            |               |               |     |  |
|         |          |                | Indicare     | gli esami che si devono ancora s<br>gnamento | ostenere per po | Professore    | tolo di laure | 9a. |  |

| Insegnamento                | Professore       |
|-----------------------------|------------------|
| Integrazione di ISTITUZIONI | EMANUELA GIACOBE |
| DIRITTO PUBBLICO DELL'I     | BIANCAMARIA RAGA |
| MACROECONOMIA               | VALENTINA SABATO |

<mark>Area Riservata</mark> Logout Cambia Password

| Mi@ LUMSA                                       | A servizi on - line                                                                                                    |
|-------------------------------------------------|----------------------------------------------------------------------------------------------------|
| Mi@Home Mi@LUMSA LUMSA.it                       | Webmail         Sistema Bibliotecario di Ateneo         Servizi Wi-Fi         LUMSA@Imprese         Intranet                                                                                                    |
| Studente                                        | Image: Complexity of the second second se |
| ♦ Area Riservata<br>Logout<br>Cambia Password   | Studente         Nome         Cognome         Matricola         Carriera         Dichiarazione di aver sostenuto tutte le attività formative presenti in carriera                                                                                                    |
| # Area Studente<br>Home personale<br>Anagrafica | Indietro Avanti                                                                                                    |
| Verificare i dati inserit                       | i e cliccare su Avanti                                                                                                    |
| 🖄 << 2 C                                        | 1 2 3 >>                                                                                                    |

#### Deposito titolo tesi

Il titolo definitivo dell'elaborato finale sarà quello indicato nel frontespizio dello stesso, firmato dal relatore. Non è necessario indicare in Segreteria le eventuali correzioni del titolo apportate in fase di elaborazione. E' necessario compilare tutti i campi, come da accordi con il relatore.

| -Titolo tesi                                            |                                                     |
|---------------------------------------------------------|-----------------------------------------------------|
| Tipo tesi                                               | compilativa 🔻                                       |
|                                                         | Il testo può essere lungo al massimo 4000 caratteri |
| Titolo tesi                                             | TESI                                                |
|                                                         | Il testo può essere lungo al massimo 4000 caratteri |
| Titolo tesi in lingua inglese                           | THESIS                                              |
| Lingua tesi                                             | ITALIANO 🔻                                          |
| Attività didattica                                      | [EGIMP] ECONOMIA E GESTIONE DELLE IMPRESE           |
| Parole chiave (inserire 5 parole<br>separate da spazio) | bbacc                                               |
| Indietro Avanti                                         |                                                     |

Il sistema visualizza tutti i dati relativi al titolo dell'elaborato finale o della tesi già inseriti dallo studente in fase di compilazione del modulo di assegnazione del titolo della tesi.

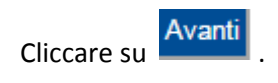

| Mi@ LUMSA                                             |                            | servizi                      | on-line                |               |                                          |                          |
|-------------------------------------------------------|----------------------------|------------------------------|------------------------|---------------|------------------------------------------|--------------------------|
| i@Home Mi@LUMSA LUMSA.it Webr                         | mail Sistema Bibliotec     | ario di Ateneo Servizi Wi-   | Fi LUMSA@Imprese       | Intranet      |                                          |                          |
| udente                                                | < C                        | 1 2 D 1                      |                        |               |                                          |                          |
| Co                                                    | onferma tesi               |                              |                        |               |                                          |                          |
| Co                                                    | ntrolla le informazioni    | inserite riguardo alla tesi. |                        |               |                                          |                          |
|                                                       | Studente                   |                              |                        |               |                                          |                          |
|                                                       |                            |                              |                        |               |                                          |                          |
|                                                       | lome                       |                              |                        |               |                                          |                          |
|                                                       | Lognome<br>Astricola       |                              |                        |               |                                          |                          |
| Logout                                                | orso di studio             |                              |                        | ECONC         |                                          |                          |
| Cambia Password                                       | orsorra di studio          |                              |                        | CONC          |                                          |                          |
| 1                                                     | Informazioni Tesi          |                              |                        | compil        | lativa                                   |                          |
| Area Studente                                         | )ata del deposito del m    | odulo di assegnazione del    | 'elaborato finale      | 24/05         | /2016                                    |                          |
| Anagrafica                                            | itolo della tesi           |                              |                        | TESI          |                                          |                          |
| Iscrizioni                                            | itolo della tesi in ingle  | se                           |                        | THESIS        |                                          |                          |
| Prenotazione appelli                                  | ingua della tesi           |                              |                        | ITALIA        | NO                                       |                          |
| Prove parziali                                        | arole chiave AlmaLau       | ea                           |                        | b b a c       | c                                        |                          |
| Bacheca iscrizioni Appelli A                          | Attività di didattica di t | esi                          |                        | ECONC         | DMIA E GESTIONE DELLE IMPRESE            |                          |
| Tasse                                                 | ettore scientifico disc    | plinare                      |                        | ECONC         | DMIA E GESTIONE DELLE IMPRESE            |                          |
| Libretto<br>Atti Carriera El<br>Analisi Carriera El   | enco dei relatori a        | ssociati alla tesi.          |                        |               |                                          |                          |
| Conseguimento Titolo                                  | elatore Tipo rela          | ore Dipartimento             |                        |               | Ruolo                                    | Docente/Soggetto esterno |
| Piano Carnera<br>Domanda di Valutazione<br>Preventiva | OLLO MARIO Relatore        | Scienze Umane - Con          | nunicazione, Formazion | e, Psicologia | Professore straordinario a tempo determ. | Docente                  |
| Immatricolazione<br>Test di Ammissione                | ndietro Avanti             |                              |                        |               |                                          |                          |

Verificare le informazioni inserite e cliccare su Avanti

| Mi@ LUMS                                                                     | A<br>ità                            | servizi on - line                      |                                   |  |
|------------------------------------------------------------------------------|-------------------------------------|----------------------------------------|-----------------------------------|--|
| Mi@Home Mi@LUMSA LUMSA.it                                                    | t Webmail Sistema Bibliotecario di  | Ateneo Servizi Wi-Fi LUMSA@Imprese     | intranet                          |  |
| Studente                                                                     | 🖄 << 2 D                            | 1                                      |                                   |  |
|                                                                              | Conferma conseguim                  | iento titolo                           |                                   |  |
|                                                                              | Verifica i dati inseriti per il con | seguimento titolo.                     |                                   |  |
|                                                                              | Studente                            |                                        |                                   |  |
|                                                                              | Nome                                |                                        |                                   |  |
| ⇒ Area Riservata                                                             | Cognome                             |                                        |                                   |  |
| Logout                                                                       | Matricola                           |                                        |                                   |  |
| Cambia Password                                                              | Corso di studio                     |                                        | ECONOMIA AZIENDALE E BANCARIA     |  |
|                                                                              | Sessione/appello                    |                                        | 2015/2016                         |  |
|                                                                              | Sessione di laurea                  |                                        | sessione estiva 2016              |  |
| Area Studente                                                                | Data inizio sessione di laurea      | 1                                      | 19/07/2016                        |  |
| Home personale<br>Anagrafica                                                 | Data fine sessione di laurea        |                                        | 22/07/2016                        |  |
| Iscrizioni                                                                   | Appello di laurea                   |                                        | luglio 2016                       |  |
| Prenotazione appelli<br>Prove parziali<br>Bacheca Iscrizioni Appelli         | Informazioni Tesi                   |                                        |                                   |  |
| Bacheca esiti                                                                | Tipo della tesi                     |                                        | compilativa                       |  |
| Libretto                                                                     | Data del deposito del modulo        | di assegnazione dell'elaborato finale. | 24/05/2016                        |  |
| Atti Carriera                                                                | Titolo della tesi                   |                                        | TESI                              |  |
| Analisi Carriera                                                             | Titolo della tesi in inglese        |                                        | THESIS                            |  |
| Conseguimento Titolo<br>Piano Carriera                                       | Lingua della tesi                   |                                        | ITALIANO                          |  |
| Domanda di Valutazione                                                       | Parole chiave AlmaLaurea            |                                        | bbacc                             |  |
| Preventiva                                                                   | Attività di didattica di tesi       |                                        | ECONOMIA E GESTIONE DELLE IMPRESE |  |
| Immatricolazione<br>Test di Ammissione<br>Test di Valutazione<br>Certificati | Elenco dei relatori associ          | iati alla tesi.                        | ECONOMIA E GESTIONE DELLE IMPRESE |  |
| Tirocini e stage                                                             | Relatore                            | Tipo relatore                          | Docente/Soggetto esterno          |  |
| Domande<br>Gestione tirocini                                                 | POLLO MARIO                         | Relatore                               | Docente                           |  |
| Mobilità internazionale<br>Bandi di Mobilità                                 | Indietro Completa domanda           | a                                      |                                   |  |

# Cliccare su Completa domanda per terminare la procedura.

| Mi@ <b>\LU</b>                             | MSA<br>Niversit | à                       |                                                                     | servizi o                       | n-line        |          |                             |   |
|--------------------------------------------|-----------------|-------------------------|---------------------------------------------------------------------|---------------------------------|---------------|----------|-----------------------------|---|
|                                            |                 | u A                     |                                                                     | 1                               |               | 1        |                             |   |
| Mi@Home Mi@LUMSA                           | LUMSA.it        | Webmail                 | Sistema Bibliotecario di Ateneo                                     | Servizi Wi-Fi                   | LUMSA@Imprese | Intranet |                             |   |
| Studente                                   |                 | <b>Riepi</b><br>Informa | i <b>logo domanda di laur</b><br>Izioni relative alla domanda di la | r <b>ea</b><br>Iurea presentata | a.            |          |                             |   |
|                                            |                 | _ Stud                  | dente                                                               |                                 |               |          |                             | _ |
|                                            |                 | Nome                    |                                                                     |                                 |               |          |                             |   |
|                                            |                 | Cogno                   | me                                                                  |                                 |               |          |                             |   |
|                                            |                 | Matric                  | cola                                                                |                                 |               |          |                             |   |
| ♦ Area Riservata                           |                 | Corso                   | di studio                                                           |                                 |               | EC       | ONOMIA AZIENDALE E BANCARIA |   |
| Logout<br>Cambia Password                  |                 | Riep                    | pilogo domanda di laurea                                            |                                 |               |          |                             |   |
|                                            |                 | Stato                   | domanda                                                             |                                 |               | Pre      | esentata                    |   |
|                                            |                 | Anno                    | accademico                                                          |                                 |               | 20       | 15/2016                     |   |
|                                            |                 | Sessio                  | one di laurea                                                       |                                 |               | ses      | ssione estiva 2016          |   |
| Area Studente                              |                 | Period                  | ot                                                                  |                                 |               | luş      | glio 2016                   |   |
| Home personale<br>Anagrafica<br>Iscrizioni |                 | Torna a                 | alla bacheca Stampa Domanda                                         | di Laurea                       |               |          |                             |   |

# Premere Stampa Domanda di Laurea per stampare la domanda di laurea.

La domanda dovrà essere firmata dallo studente e inserita nella Bacheca conseguimento titolo, sezione "Allegati domanda di laurea" entro i termini previsti dal calendario accademico.

# Congiuntamente alla domanda di laurea bisognerà allegare :

- 1. Ricevuta spese pergamena / tassa di laurea
- 2. Ricevuta Almalaurea
- 3. Fotocopia del libretto universitario.

In caso di rinuncia alla seduta di laurea, per annullare la domanda di laurea sarà necessario contattare la Segreteria studenti (segreteria@lumsasantasilvia.it)

# 2. CARICAMENTO ALLEGATI DOMANDA DI LAUREA DELLA TESI

La domanda di laurea non si può considerare validamente presentata se il laureando non provvede ad inserirla on line con tutti gli allegati di seguito previsti. Per caricare gli allegati della domanda di laurea, **lo studente deve effettuare il login in Mi@Lumsa (http://servizi.lumsa.it**).

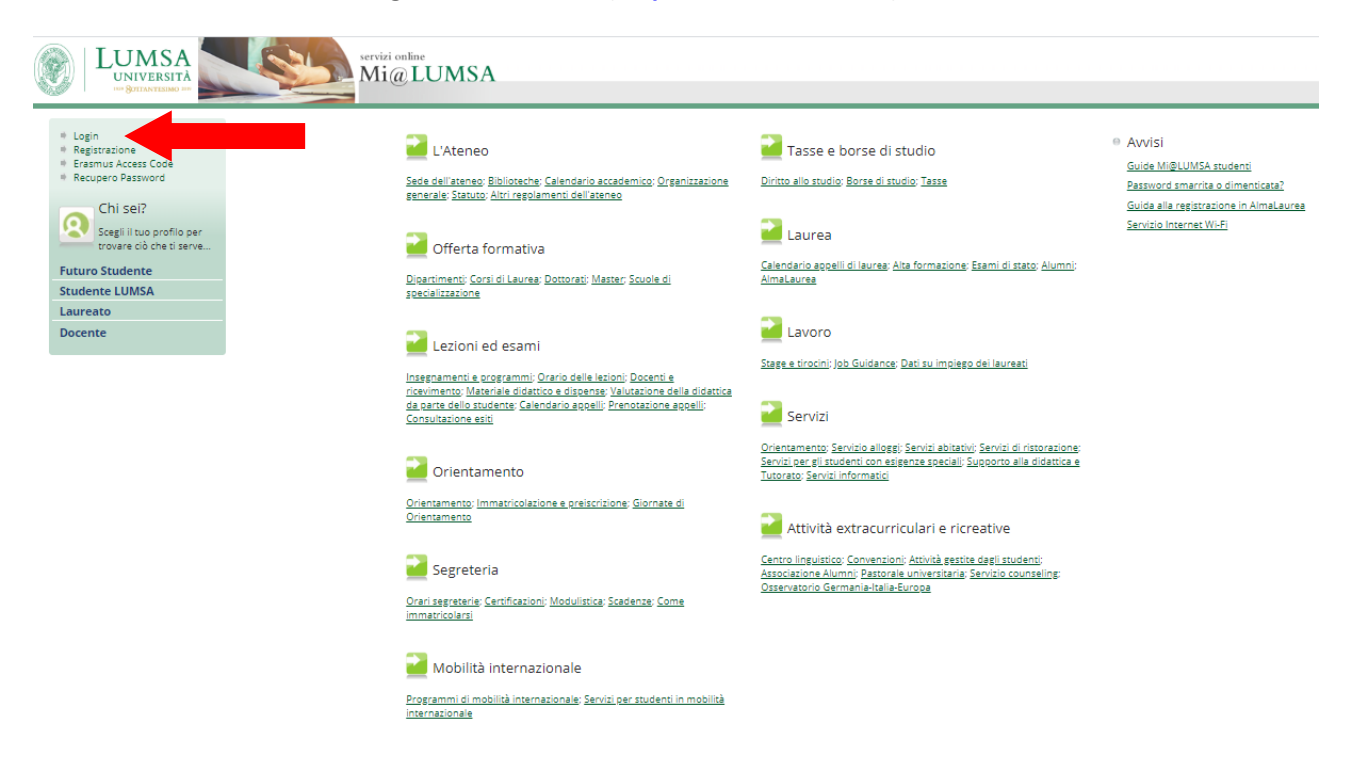

Cliccare su Login e inserire "Nome utente" e "Password".

| < A              | rea Studente |
|------------------|--------------|
| Home persona     | le           |
| Consensi Priva   | су           |
| Anagrafica       |              |
| Iscrizioni       |              |
| Prenotazione a   | ppelli       |
| Prove parziali   |              |
| Bacheca Iscrizi  | oni Appelli  |
| Consultazione    | esiti        |
| Inserimento IS   | EE           |
| Tasse            |              |
| Libretto         |              |
| Atti Carriera    |              |
| Analisi Carriera | 3            |
| Conseguiment     | o Titolo     |

Cliccare nel MENU in alto a destra e scegliere:

# Area Studente -> "Conseguimento Titolo"

希 » Conseguimento titolo

# Bacheca conseguimento titolo

| – Studente –    |            |  |
|-----------------|------------|--|
| Nome            |            |  |
| Cognome         | -          |  |
| Matricola       |            |  |
| Corso di studio | PSICOLOGIA |  |

## Registrazione ad AlmaLaurea

# – Riepilogo domanda conseguimento titolo 🗕

| Dettaglio sessione/periodo | )                          | Visualizza dettaglio sessione e periodo |
|----------------------------|----------------------------|-----------------------------------------|
| Stato domanda              |                            | Presentata                              |
| Sessione                   |                            | SESSIONE ESTIVA A.A. 2019/2020          |
| Stampa Domanda di laurea   | Allegati Domanda di Laurea |                                         |
|                            |                            |                                         |

# Per inserire gli allegati premere il pulsante "Allegati Domanda di Laurea"

#### Allegati conseguimento titolo

| Tipologia di allegato        | N.<br>Allegati<br>Max | Stato | N.<br>Allegati | Titolo | Descrizione | Validato | Azioni             |
|------------------------------|-----------------------|-------|----------------|--------|-------------|----------|--------------------|
| Domanda di laurea firmata    | 1                     | Ø     | 0              |        |             |          | Inserisci Allegato |
| lipologia di allegato        | N.<br>Allegati<br>Max | Stato | N.<br>Allegati | Titolo | Descrizione | Validato | Azioni             |
| ≷icevuta spese pergamena     | 1                     | •     | 0              |        |             |          | Inserisci Allegato |
| Tipologia di allegato        | N.<br>Allegati<br>Max | Stato | N.<br>Allegati | Titolo | Descrizione | Validato | Azioni             |
| Ricevuta Alma Laurea         | 1                     | •     | 0              |        |             |          | Inserisci Allegato |
| ïipologia di allegato        | N.<br>Allegati<br>Max | Stato | N.<br>Allegati | Titolo | Descrizione | Validato | Azioni             |
| Copia libretto universitario | 1                     | ۰     | 0              |        |             |          | Innovinsi Allogoto |

Indietro Avanti

Inserire i seguenti allegati:

- 1. Domanda di laurea firmata
- 2. Ricevuta tassa di laurea/spese pergamena di laurea
- 3. Ricevuta Almalaurea
- 4. Fotocopia del libretto universitario.

e proseguire con il pulsante "Avanti".

A questo punto la domanda di laurea con i suoi allegati dovrà essere inviata alla Segreteria Studenti .

Se la documentazione risulterà allegata sul portale Mi@LUMSA ed inviata correttamente, la Segreteria Studenti procederà alla validazione della procedura.

### 3. INSERIMENTO DELLA TESI

La tesi non sarà più consegnata in copia cartacea in Segreteria studenti, ma sarà depositata, in formato PDF/A, direttamente on line nella pagina personale dello studente sul portale Mi@LUMSA e dovrà essere approvata elettronicamente da parte del docente Relatore. La firma del frontespizio, pertanto, sarà sostituita dall'approvazione on line; al momento dell'approvazione da parte del Docente Relatore, lo studente riceverà una comunicazione dal sistema Mi@LUMSA. Successivamente, entro la scadenza prevista nel calendario "Esami di Laurea", lo Studente dovrà consegnare in Segreteria Studenti, la comunicazione di approvazione della tesi, da parte del Relatore e n.2 cd contenenti la tesi definitiva

Si ricorda che docenti e studenti sono tenuti a rispettare le scadenze amministrative stabilite dal Dipartimento circa il deposito e l'approvazione della tesi o dell'elaborato finale.

Per questa ragione, l'inserimento della tesi da parte dello studente è consentita fino alle ore 12:00 del termine indicato, mentre l'approvazione da parte del docente relatore entro le ore 23.59 dello stesso giorno. Per questa ragione, è importante che i laureandi depositino l'elaborato finale e/o la tesi non nell'ultimo giorno di scadenza, ma appena si è ricevuto il consenso del Relatore al deposito on line.

Per inserire il suo lavoro finale, lo studente deve effettuare il login in Mi@Lumsa (http://servizi.lumsa.it).

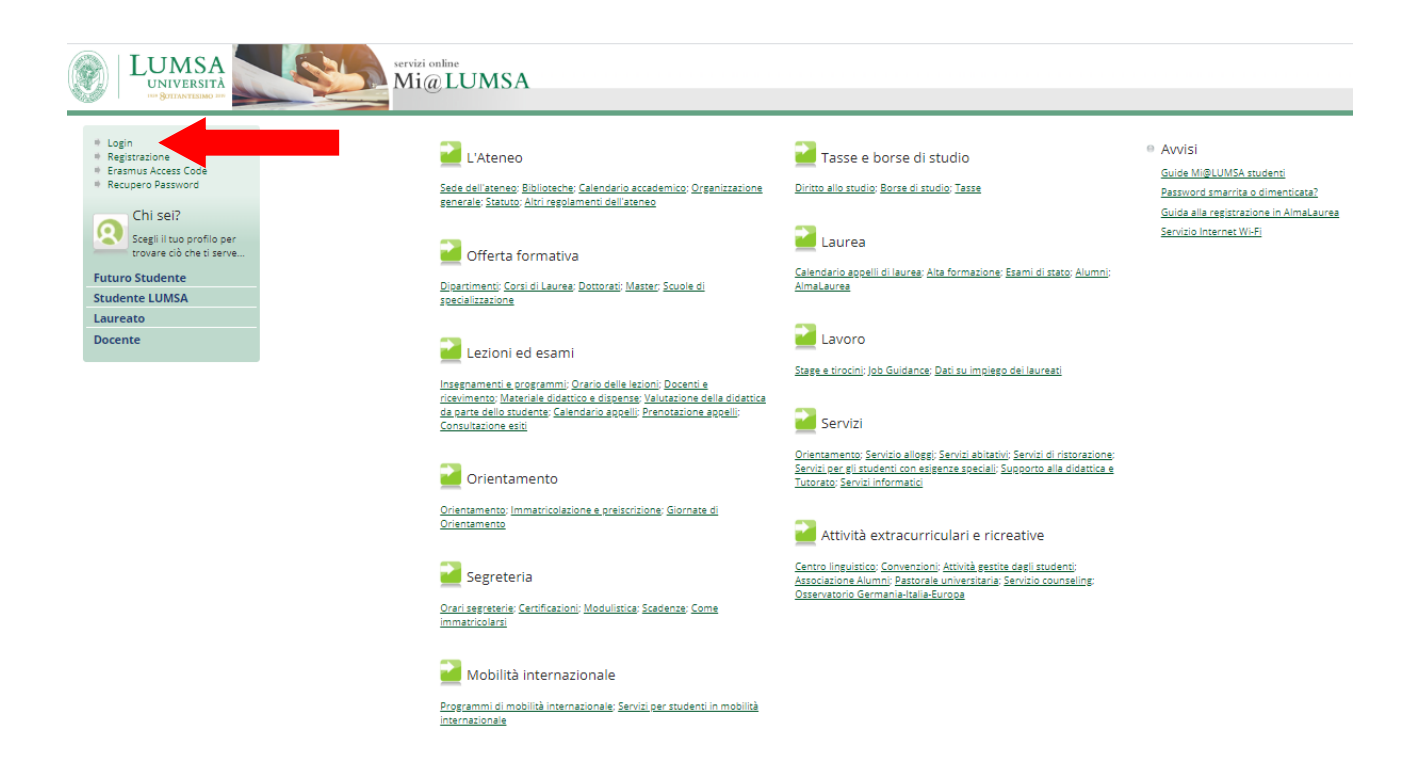

Cliccare su Login e inserire "Nome utente" e "Password".

| < Ar             | ea Studente |
|------------------|-------------|
| Home personal    | e           |
| Consensi Privac  |             |
| Anagrafica       |             |
| Iscrizioni       |             |
| Prenotazione ap  | opelli      |
| Prove parziali   |             |
| Bacheca Iscrizio | ni Appelli  |
| Consultazione e  | esiti       |
| Inserimento ISE  |             |
| Tasse            |             |
| Libretto         |             |
| Atti Carriera    |             |
| Analisi Carriera |             |
| Conseguimento    | Titolo      |

Cliccare nel MENU in alto a destra e scegliere:

# Area Studente -> "Conseguimento Titolo"

\*- <sup>Conseguimento titolo</sup> Bacheca conseguimento titolo

| lome                                                                                                    |                                                       |
|----------------------------------------------------------------------------------------------------|-------------------------------------------------------|
| Cognome                                                                                                    |                                                       |
| /atricola                                                                                                    |                                                       |
| lorso di studio                                                                                                    |                                                       |
| gistrazione ad AlmaLaurea                                                                                                    |                                                       |
| liepilogo domanda conseguimento titolo ———————————————————————————————————                                                                                       |                                                       |
| )ettaglio sessione/periodo                                                                                                    | Visualizza dettaglio sessione e periodo               |
| tato domanda                                                                                                    | Presentata                                            |
| essione                                                                                                    | SESSIONE ESTIVA & A. 2019/2020                        |
| ampa Domanda di laurea Allegati Domanda di Laurea Tasse                                                                                                    |                                                       |
| ampa Domanda di laurea Allegati Domanda di Laurea Tasse                                                                                                    |                                                       |
| ampa Domanda di laurea Allegati Domanda di Laurea Tasse                                                                                                    | Visualizza dettaglio tesi                             |
| ampa Domanda di laurea Allegati Domanda di Laurea Tasse Riepilogo tesi Dettaglio tesi Tipo della tesi                                                            | <u>Visualizza dettaglio tesi</u><br>compilativa       |
| ampa Domanda di laurea Allegati Domanda di Laurea Tasse       Riepilogo tesi       Dettaglio tesi       Tipo della tesi       Titolo tesi                        | <u>Visualizza dettaglio tesi</u><br>compilativa<br>dd |
| ampa Domanda di laurea Allegati Domanda di Laurea Tasse tiepilogo tesi Dettaglio tesi Tipo della tesi Titolo tesi titulo tesi titulo tesi                        | <u>Visualizza dettaglio tesi</u><br>compilativa<br>dd |
| ampa Domanda di laurea Allegati Domanda di Laurea Tasse Riepilogo tesi Dettaglio tesi Tipo della tesi Titolo tesi Littività di didattica di tesi Perisci la tesi | <u>Visualizza dettaglio tesi</u><br>compilativa<br>dd |

# Completamento tesi

Attraverso le pagine seguenti sarà possibile allegare la tesi in formato PDF/A. Allega solo la tesi che ti ha già approvato il docente.

Completamento tesi

Premere il pulsante "Completamento Tesi" e proseguire con il pulsante "Avanti".

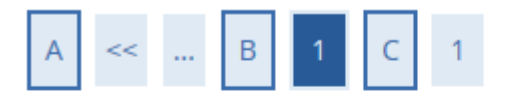

# Gestione allegato definitivo tesi

Inserisci l'allegato definitivo della tesi.

Allegati inseriti

Non è stato inserito alcun allegato.

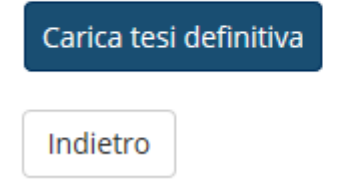

Inserire l'allegato definitivo della tesi premendo il pulsante "Carica tesi definitiva".

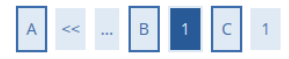

### Dichiarazione allegato definitivo tesi

#### Allega la tesi.

| <ul> <li>Dichiarazione allegato def</li> </ul> | initivo tesi                                                                                                    |         |
|------------------------------------------------|----------------------------------------------------------------------------------------------------|---------|
| Nome del file<br>allegato:*                    |                                                                                                    |         |
|                                                | Le estensioni supportate sono: PDF/A                                                                                                   |         |
| Allegato:*                                     |                                                                                                    | Sfoqlia |
| Conferma tesi<br>definitiva                    | Cliccare su questa casella se l'allegato tesi è quello definitivo. Non verranno prese in considerazione tesi in version<br>definitiva. | ne non  |
| Attenzione! Una volta conf                     | ermato come definitivo, l'allegato non sarà più modificabile.                                                                          |         |
| Indietro Avanti                                |                                                                                                    |         |

Per inserire l'allegato bisogna indicare:

- il nome del file allegato
- selezionare il file in formato PDF/A
- alzare il flag "Conferma tesi definitiva" come dichiarazione che non verrà modificata. Il relatore potrà approvare il documento solo quando il flag di conferma di tesi definitiva sarà selezionato.

| A << B 1 C 1                                                                                                 |                                                             |
|----------------------------------------------------------------------------------------------------|-------------------------------------------------------------|
| Dichiarazione allegato definitivo tesi                                                                       |                                                             |
| Allega la tesi.                                                                                              |                                                             |
| Dichiarazione allegato definitivo tesi                                                                       | Sfoglia per caricare il documento PDF/A                     |
| Nome del file allegato:* allegato tesi                                                                       |                                                             |
| Le estensioni supper<br>Allegato:* Scegli file Nessun                                                        | te sono: pdf<br>file selezionato                            |
| Conferma tesi definitiva<br>⊮ Cliccare su questa casella se l'allegato tesi è quello definitivo. Ion verrant | no prese in considerazione tesi in versione non definitiva. |
| Attenzione! Una volta confermato come definitivo, l'allegato non sarà più moo                                | dificabile.                                                 |
|                                                                                                    |                                                             |

Cliccare su "Avanti".

Indietro Avanti

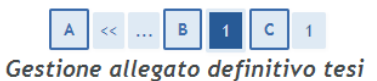

Inserisci l'allegato definitivo della tesi.

#### Allegati inseriti

| Titolo              | Azioni   | Confermato |
|---------------------|----------|------------|
| allegato definitivo | <u>_</u> | Sì         |
|                     |          |            |

Indietro Avanti

Sarà possibile visualizzare l'allegato caricato tramite l'icona

Per completare il processo cliccare su "Avanti"

| A << C 1<br>Conferma tesi                                                                                             |               |
|----------------------------------------------------------------------------------------------------|---------------|
| Verifica i dati inseriti per la tesi.                                                                                 |               |
| Informazioni Tesi                                                                                                    |               |
| Tipo della tesi                                                                                                    | compilativa   |
| Titolo della tesi                                                                                                    |               |
|                                                                                                    |               |
| Titolo della tesi in inglese                                                                                          |               |
| Titolo della tesi in inglese<br>Attività di didattica di tesi                                                         |               |
| Titolo della tesi in inglese<br>Attività di didattica di tesi<br>Elenco dei relatori associati alla tesi.             |               |
| Titolo della tesi in inglese<br>Attività di didattica di tesi<br>Elenco dei relatori associati alla tesi.<br>Relatore | Tipo relatore |

Infine premere il pulsante "Completa tesi".

I laureandi dei corsi di laurea magistrale e magistrale a ciclo unico sono tenuti ad inviare la tesi al correlatore nominato dal Direttore del Dipartimento esclusivamente via e-mail.

Tale invio dovrà avvenire solo DOPO l'approvazione on line della tesi da parte del Relatore.

# 3. FAQ

Indietro Completa tesi

# Chi contattare per qualsiasi chiarimento di natura amministrativa?

Rivolgersi alla Segreteria studenti: (segreteria@lumsasantasilvia.it).

# Chi contattare per qualsiasi chiarimento di natura didattica?

Prima di tutto il proprio Relatore o Correlatore

## Chi contattare in caso di problemi tecnici nella compilazione della tesi on-line?

Inviare una comunicazione all'indirizzo e-mail <u>segreteria@lumsasantasilvia.it</u> indicando il tipo di malfunzionamento tecnico riscontrato.

# Cos'è un file PDF/A?

PDF/A è uno standard internazionale (ISO19005), sottoinsieme dello standard PDF, appositamente pensato per l'archiviazione nel lungo periodo di documenti elettronici. Garantisce che il documento sia visualizzabile sempre allo stesso modo, anche a distanza di tempo e con programmi software diversi.

## Come faccio a salvare un file in formato PDF/A?

Creare un file in formato PDF/A è molto semplice.

Può essere fatto sia tramite Microsoft Office, sia tramite programmi free come Open Office, oppure si può ricorrere a numerosi altri programmi gratuiti e non, ricercabili sulla rete.

# Salvare un file Word, in formato PDF/A con Microsoft Office

Cliccare sulla voce del menù Salva con nome e scegliere il formato PDF (\*.pdf). Cliccare sul pulsante Opzioni... selezionare la voce "**Conforme a ISO 19005-1 (PDF/A)**".

|                           |                                                                  | A. 185 S. 1857               |                         | Dee        |   |
|---------------------------|------------------------------------------------------------------|------------------------------|-------------------------|------------|---|
| Organizza 🔻 Nu            | iova cartella                                                    |                              |                         |            | ( |
| 🔟 Microsoft Wo 🔶          | Nome                                                             | Ultima modifica              | Tipo                    | Dimensione |   |
| and the second second     | A Action                                                         | 10x 7x 2 100 as 10x 10x      | Cartolia di Na          |            |   |
| 🚖 Preferiti 👘             | <ol> <li>Multiplicity College</li> </ol>                         | 1001022-0004-00021           | Carlotte #786           |            |   |
| 膧 Desktop                 | Constraints and                                                  | (10) 122 (10) 10 (10)        | Cartolia di Nec         |            |   |
| \rm Download              | in State Reconstitution                                          | 1011 1112 (2011 an editoria) | Constant of the         |            |   |
| 🔛 Risorse rece            | a contraction                                                    | Marchite (Marchitector)      | Cantolia di Tari        |            |   |
| 162                       | a                                                                | CONTRACTOR STREET            | Collegeneering          | 1.48       |   |
| 6857                      | An Competen                                                      | Mercula (Mercula)            | College and the         | 1.46       |   |
|                           | 🔒 Transformal                                                    | and the special product      | Collegeneette           | 1.48       |   |
| 👼 Raccolte 💡              | 😹 (Eristelleri)                                                  | SHE (11) 2003 (2004)         | Collegeneers            | 148        |   |
| Nome file:                | Il mio allegato.pdf                                              |                              |                         |            |   |
| Sal <u>v</u> a come:      | PDF (*.pdf)                                                      |                              |                         |            |   |
| Autori: Stefano Pabellini |                                                                  | Tag: Aggiungi tag            | Titolo: Aggiungi titolo |            |   |
| Ottimizza p               | per:                                                             | Opzioni                      |                         |            |   |
|                           | (pubblicazione online<br>e stampa)                               | Apri file dono la            |                         |            |   |
|                           | <ul> <li>Dimensione minima<br/>(pubblicazione online)</li> </ul> | pubblicazione                |                         |            |   |

# Salvare un file Writer, in formato PDF/A con open Office

Cliccare sulla voce del menu File e quindi su Esporta nel formato PDF. Si aprirà la finestra di dialogo Opzioni PDF, all'interno della quale selezionare la voce **"PDF/A-1"** e poi cliccare su Esporta.

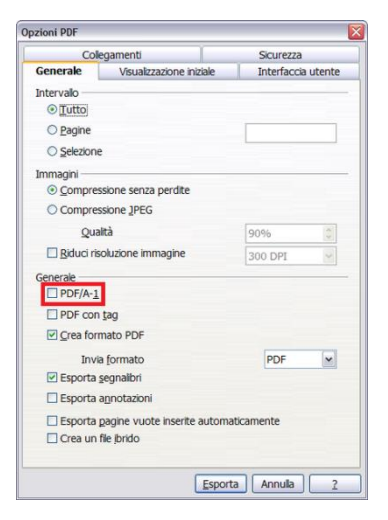